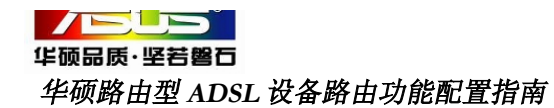

——只适用于 AAM6000EV/Z1 路由型

欢迎你使用华硕的产品!本向导将为你设置 路由拨号时提供帮助!

## **第一步:** 致电电信公司获得

1. 线路的 PVC 参数(<mark>举例: 8/35</mark>);

2. 宽带拨号帐号与密码(举例:1234/1234);

3. 将 PC 网卡 TCP/IP 设定为 192.168.1.2, 子网掩码 255.255.255.0,缺省网关为

192.168.1.1 DNS: 192.168.1.1

| 常规                                 |                              |
|------------------------------------|------------------------------|
| 如果网络支持此功能,则可以获取<br>您需要从网络系统管理员处获得适 | 自动指派的 IP 设置。否则,<br>当的 IP 设置。 |
|                                    |                              |
| ○ 自动获得 IP 地址(0)                    |                              |
| ● 使用下面的 IP 地址(S): —                |                              |
| IP 地址(L):                          | 192 . 168 . 1 . 2            |
| 子网掩码(U):                           | 255 . 255 . 255 . 0          |
| 默认网关 (2):                          | 192 .168 . 1 . 1             |
| C 自动获得 DMS 服务器地址 @                 | )                            |
| ┌● 使用下面的 DNS 服务器地址                 | (E):                         |
| 首选 DNS 服务器(P):                     | 192 . 168 . 1 . 1            |
| 备用 DNS 服务器(A):                     |                              |
|                                    | 高額 (1)                       |
|                                    |                              |
|                                    | 确定 取消                        |

**第二步:**在IE浏览器地址栏输入 192.168.1.1,输入用户名和密码登陆配置 页面后,点击高级设置下的"广域网", 在新打开页面点击"广域网设置",显示 下图:并找到相对应的VPI和VCI的虚电 路。(按举例为虚电路 3)。

|                           | 名称               | 激活  | 模式 | VPI | VCI    | 封装格式           | IP 位址    |
|---------------------------|------------------|-----|----|-----|--------|----------------|----------|
| <u>虚电路 1</u>              | ATM-1            | Yes | 桥接 | 14  | 24     | RFC 1483       | -        |
| <u> 虚电路 2</u>             | ATM-2            | Yes | 桥接 | 0   | 35     | RFC 1483       | -        |
| <u>虚电路 3</u>              | ATM-3            | Yes | 桥接 | 8   | 35     | RFC 1483       | -        |
| <u> 虚电路 4</u>             | ATM-4            | Yes | 桥接 | 0   | 100    | RFC 1483       | -        |
| <u> 虚电路 5</u>             | ATM-5            | Yes | 桥接 | 8   | 81     | RFC 1483       | -        |
| <u> 虚电路 6</u>             | ATM-6            | Yes | 桥接 | 0   | 32     | RFC 1483       | -        |
| <u> 虚电路 7</u>             | ATM-7            | Yes | 桥接 | 8   | 32     | RFC 1483       | -        |
| <u> 虚电路 8</u>             | -                | -   | -  | -   | -      | -              | -        |
| Peak Cell F<br>Sustain Ce | Rate<br>III Rate |     |    |     | 0<br>0 | cell/se        | іс<br>іс |
| Movimum F                 | Jurst Siz        | ze  |    |     | 0      |                |          |
| Maximum                   |                  |     |    |     |        |                |          |
| GMP                       |                  |     |    |     |        |                |          |
| iGMP<br>多播                |                  |     |    |     | ľ      | Ione 💌         |          |
| IGMP<br>多播                |                  |     |    | 返回  | I I    | Jone ▼<br>应用 删 | 除        |

**第三步:**点击主菜单 主菜单 后,点击"快 速设置",并按下图设定:

林事必要。必要法Matamat的实际争。

| 模式                          | Routing 💌 |
|-----------------------------|-----------|
| 协议                          | PPPoE 💌   |
| 封装格式                        | LLC 💌     |
| <b>PVC 设置</b><br>VPI<br>VCI | 35        |
|                             |           |

点击"下一步"进入帐号配置页面,并按照 如下配置:

| 快速设置·设置 | 访问Internet的系统参数     |  |
|---------|---------------------|--|
|         |                     |  |
|         |                     |  |
| 服务商名称   |                     |  |
| 用户名     | 1234                |  |
| 審码      | ••••                |  |
|         |                     |  |
|         |                     |  |
|         |                     |  |
|         | C 静态 IP 地址          |  |
|         | 0.0.0.0             |  |
| 连接模式    |                     |  |
|         | ○ 需要时自动连接 最大空闲时间□□秒 |  |
|         |                     |  |
|         | ALE ALE             |  |
| NAT     |                     |  |
|         | SUA Only            |  |
|         | ·                   |  |
|         |                     |  |
| 第四步: 点  | 〔击"下一步"并点击"保存设置"    |  |

| IP 池起始地址: <b>192.168.1.33</b><br>IP 池范围: <b>32</b> |      |
|----------------------------------------------------|------|
| LAN 配置更改                                           |      |
|                                                    | 保存设置 |

## 当出现如下页面时,说明设定成功,恭喜!

| 配置已完成。系统提供如下测试,如果您想要测<br>钮。 | 式,按"开始诊断"按钮;否则,按"返回到主菜单"按 |
|-----------------------------|---------------------------|
| LAN 连接状态                    |                           |
| 以太网连接侧词。                    | PASS                      |
| WAN 连接状态                    |                           |
| ADSL 同步测试                   | N/A                       |
| ADSL(ATM OAM) 环回测词          | N/A                       |
| PPP/PPoE 服务器连接测             | 式 N/A                     |
| Ping 默认的网关                  | N/A                       |
|                             |                           |